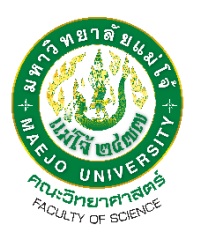

## คู่มือการใช้งานโปรแกรม illustrator พร้อมอธิบายการใช้งานเบื้องต้น

โดย

นายนันทวัฒน์ รักษ์เผ่าสุวรรณ

งานบริหารและธุรการ สำนักงานคณบดี คณะวิทยาศาสตร์

## คำนำ

เนื่องด้วยคณะวิทยาศาสตร์ มหาวิทยาลัยแม่โจ้ ได้มีการจัดกิจกรรมหรือโครงการต่างๆ อย่างต่อเนื่อง อาทิ เช่นกิจกรรมของนักศึกษา, โครงการนักเรียนจากโรงเรียนต่างๆ หรือจะเป็นโครงการต่างๆ ภายในคณะฯ จัดขึ้น โดยกิจกรรมหรือโครงการนั้นจะต้องมีการประชาสัมพันธ์ผ่านทางกราฟฟิกดีไซน์เพื่อให้เข้าใจง่ายกว่าเอกสาร ดังนั้นข้าพเจ้าจึงได้จัดทำคู่มือการคู่มือการใช้งานโปรแกรม illustrator พร้อมอธิบายการใช้งานเบื้องต้น ขึ้นมาเพื่อ จะได้เป็นประโยชน์ต่อผู้ที่ต้องการศึกษาการทำงานโปรแกรม illustrator หรือผู้ที่เข้ามาปฏิบัติหน้าที่แทนได้เข้าใจ ถึงการทำงานโปรแกรม และสามารถที่จะจัดทำกราฟิกดีไซน์ต่อไป

> นายนันทวัฒน์ รักษ์เผ่าสุวรรณ เจ้าหน้าที่ปฏิบัติงานบริหาร งานบริหารและธุรการ คณะวิทยาศาสตร์ มหาวิทยาลัยแม่โจ้

## สารบัญ

| เรื่อง                                           | หน้า |
|--------------------------------------------------|------|
| คำนำ                                             | 1    |
| สารบัญ                                           | 2    |
| บทนำ                                             | 3    |
| โปรแกรม Adobe Illustrator คืออะไร                | 4    |
| จุดเด่นและจุดด้อยของโปรแกรม Illustrator          | 5    |
| โปรแกรม Adobe Illustrator เหมาะกับงานประเภทไหน ? | 6    |
| การใช้งานเบื้องต้นโปรแกรม Adobe Illustrator      | 7    |
| ภาคผนวก                                          | 12   |
| อ้างอิง                                          | 15   |

### บทนำ

หากผู้ถึงโปรแกรมสำหรับวาดภาพประกอบด้านกราฟิก โปรแกรม Adobe Illustrator หรือที่ เรียกสั้น ๆ ว่า "อิลลัสเตรเตอร์ (Illustrator)" ก็คงเป็นหนึ่งในชื่อที่ผู้คนในวงการทำภาพกราฟิกพูดถึง กัน ด้วยความที่มันมีเครื่องมือหลากหลาย รองรับการวาดภาพสร้างสรรค์ผลงานออกมาได้หลาย รูปแบบ ครองใจผู้ใช้งานไปหลายคน แต่จริง ๆ แล้ว โปรแกรมนี้มีจุดเด่นที่อะไรกันนะ ? ทำไมคนทำ กราฟิกถึงเลือกใช้ ? มันสามารถทำอะไรได้บ้าง ? และเหมาะกับงานประเภทไหน ? ในวันนี้เราจะพา ไปรู้จักให้มากขึ้นกัน

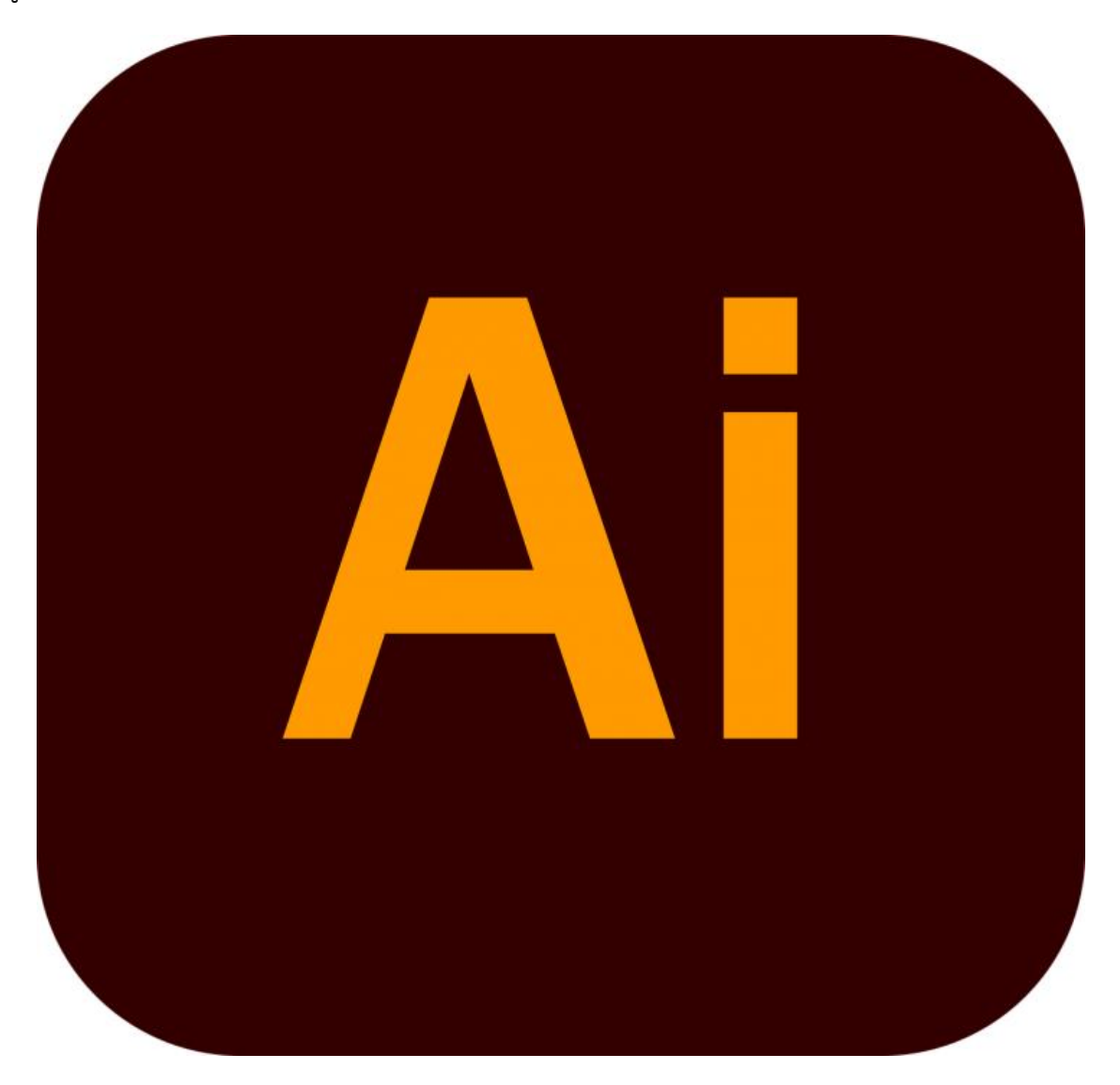

## <u>โปรแกรม Adobe Illustrator คืออะไร ?</u>

โปรแกรม Adobe Illustrator เป็นโปรแกรมวาดรูป (Drawing Software) หรือออกแบบงานด้าน กราฟิก ที่ถูกพัฒนาขึ้นโดย บริษัท Adobe ประเทศสหรัฐอเมริกา เป็นมาตรฐานในการออกแบบระดับสากล สามารถทำงานออกแบบได้หลากหลาย ไม่ว่าจะเป็น โลโก้ (Logo), สิ่งพิมพ์ (Publishing), บรรจุภัณฑ์ (Packaging) และยังออกแบบงานเพื่อใช้เป็นภาพประกอบในการทำงานอื่น ๆ เช่น การ์ตูน หรือ ภาพประกอบ หนังสือ ซึ่งในปัจจุบันเราก็ได้เห็นกันอย่างแพร่หลาย

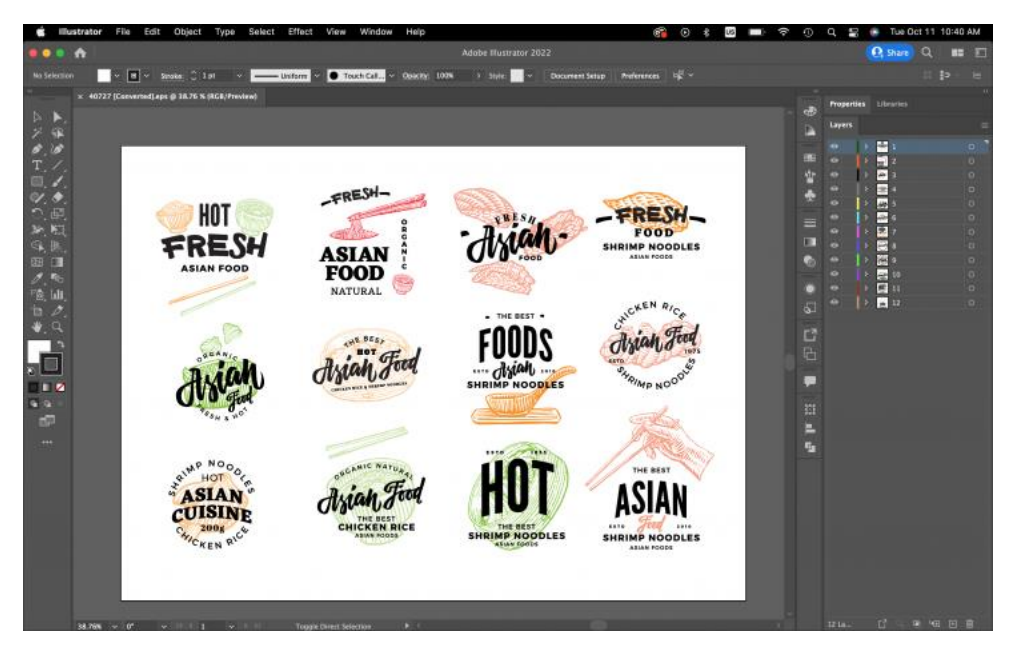

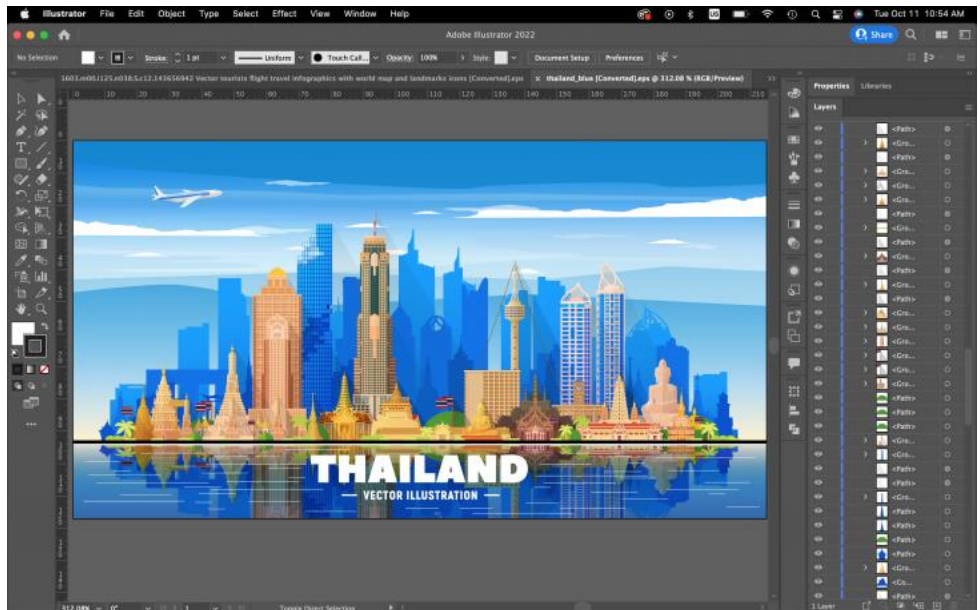

#### <u>จุดเด่นของโปรแกรม Illustrator</u>

**จุดเด่นที่สำคัญของโปรแกรมนี้** คือ มันเป็นโปรแกรมที่ใช้การออกแบบภาพกราฟิกแบบเวกเตอร์ (Vector Graphic) เป็นภาพที่กำหนดพิกัด และการคำนวณค่าบนระนาบสองมิติ (2D) ตามทฤษฎีเวกเตอร์ในทาง คณิตศาสตร์ ซึ่งจะต่างจากภาพแบบราสเตอร์ Raster (หรือภาพบิตแมป - Bitmap) ที่แสดงผลในรูปแบบพิกเซล

**โดยข้อดี** คือ ภาพที่วาดแบบเวกเตอร์ จะสามารถย่อขยายได้ โดยคุณภาพไม่เปลี่ยนแปลง แม้จะซูมให้ ภาพใหญ่ขนาดไหน ก็ยังคงคุณภาพไว้เหมือนเดิม จะเรียกว่าทำภาพไว้แปะฝาบ้าน, ติดโฆษณาบนตึกใหญ่ ๆ หรือ ติดป้ายบนทางด่วนก็ยังเห็นได้ชัดเลยล่ะ

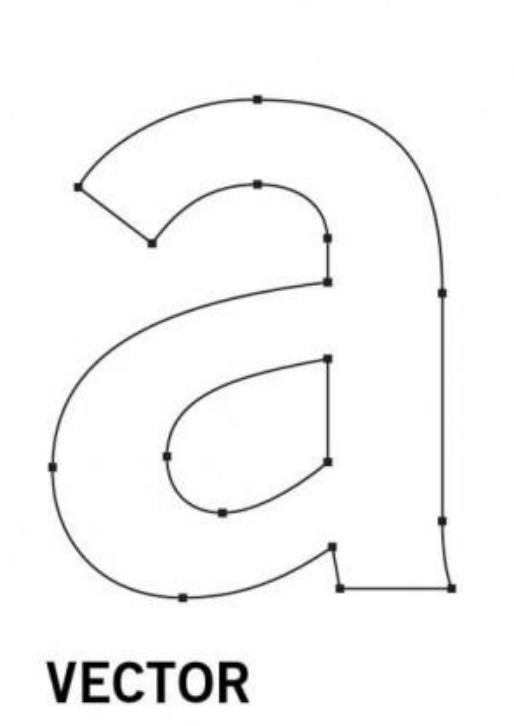

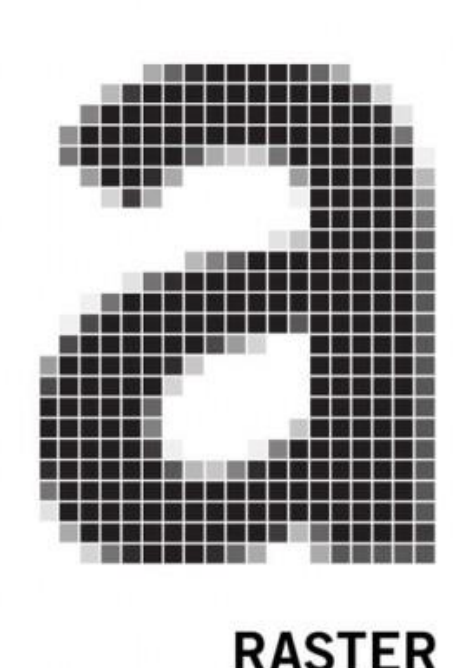

#### <u>จุดด้อยของโปรแกรม Illustrator</u>

จุดด้อยของโปรแกรม ตรงภาพจะไม่เหมือนภาพจริง เป็นได้เพียงภาพวาด หรือใกล้เคียงภาพถ่ายเท่านั้น (ในกรณีนี้คือการวาดแบบปกตินะครับ) แต่ถ้าใครรู้จักการใช้ เครื่องมือลงสีแบบตาข่าย (Mesh Tool) และใช้งาน จนคล่องก็สามารถสร้างสรรค์ผลงาน ที่มีสีสันสวยงามเทียบเคียงของจริงแบบแยกไม่ออกได้ และส่วนนามสกุลที่ โปรแกรมนี้ใช้จะเป็นรูปแบบ SVG, AI, EPS ๆลๆ ซึ่งไม่สามารถเปิดใช้งาน หรือ ดูได้ตามปกติ จำเป็นต้องใช้ โปรแกรม Illustrator หรือ โปรแกรมฟรีอื่น ๆ อย่าง โปรแกรม Inkscape หรือ โปรแกรม GIMP ถึงจะสามารถ เปิดดู และแก้ไขได้ แต่เครื่องมือที่โปรแกรมอื่นมี ก็จะไม่ครบครันเท่าโปรแกรมที่ต้องเสียค่าบริการ

### <u>โปรแกรม Adobe Illustrator เหมาะกับงานประเภทไหน ?</u>

สำหรับโปรแกรม Illustrator นั้น จัดว่าเป็นโปรแกรมที่เหมาะแก่การนำมาใช้ออกแบบโลโก้, ภาพวาด กราฟิก, ภาพประกอบ, อินโฟกราฟิก, และ กราฟิกเพื่อใช้สำหรับภาพเคลื่อนไหว รวมไปถึงใช้ออกแบบ นามบัตร, หัวจดหมาย หรือ เครื่องมือในสำนักงาน อย่างการดีไซน์ลวดลายบนปากกา, ปกหนังสือ, ลายกระเป๋า, หน้าบัตร พนักงาน เป็นต้น

และสิ่งที่ควรรู้คือ โปรแกรม Adobe Illustrator นั้นไม่เหมาะกับการแต่งรูปภาพ และแก้ไขรูปถ่ายใด ๆ ที่เป็นรูปแบบพิกเซล เลยแม้แต่นิดเดียว และก็ไม่เหมาะกับการนำมาใช้จัดการหน้ากระดาษจำนวนมาก ๆ ในงาน ด้านเสียง, วิดีโอ, และ อนิเมชัน ก็เช่นกัน

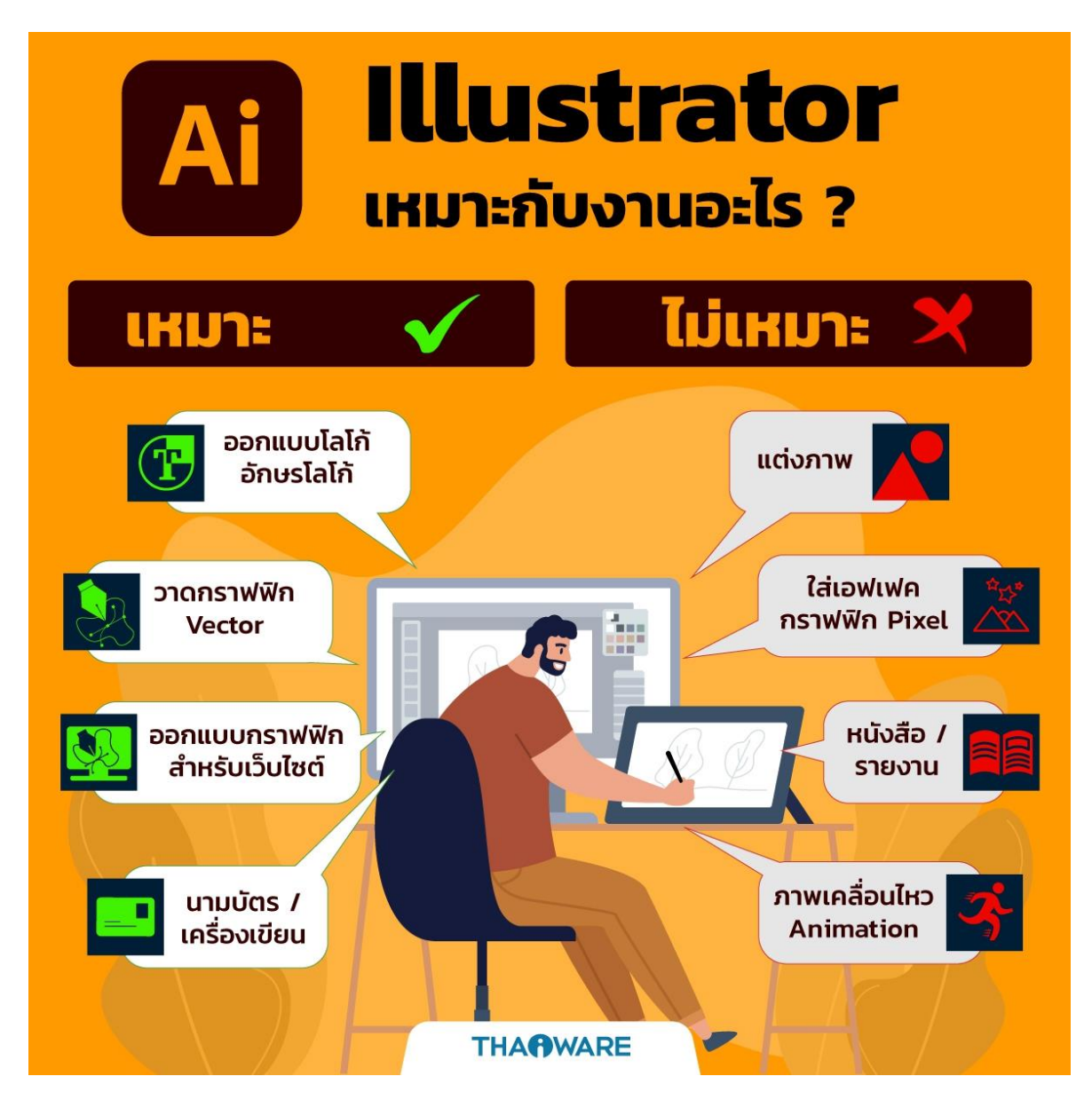

## <u>การใช้งานเบื้องต้น โปรแกรม illustrator</u> <u>1.การเปิดโปรแกรมและการตั้งค่าการทำงาน</u>

1.เปิด Adobe Illustrator. ปกติจะอยู่ในเมนู Windows Start หรือโฟลเดอร์ Applications

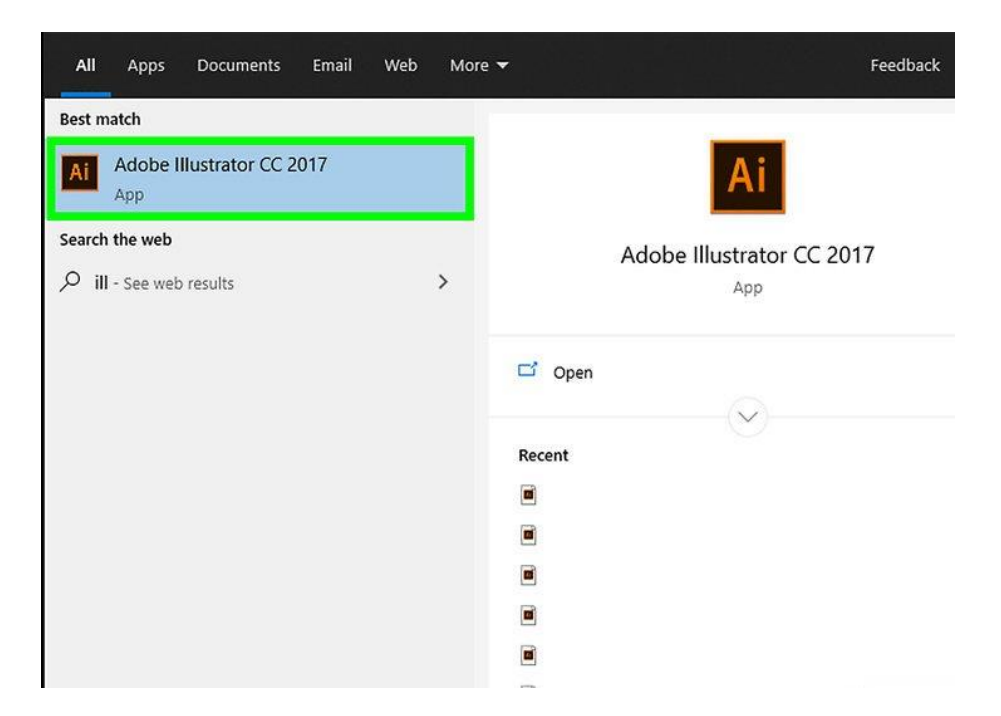

2.เมื่อเข้าโปรแกรมให้ทำการคลิก Create new ถ้าไม่เจอตัวเลือกนี้ ให้กด Ctrl+N (Windows)

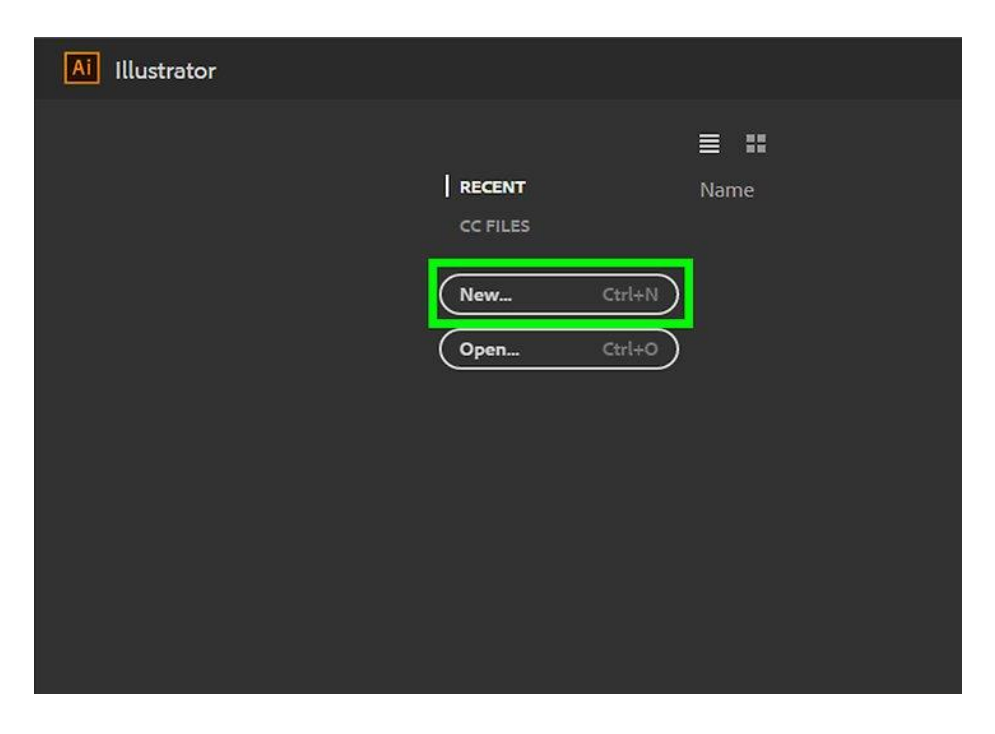

4. ทำการเลือกขนาดเอกสาร. จะมีขนาดเอกสารที่กำหนดมาแล้วให้เลือกหลายแบบ หรือจะปรับแต่งหน้ากระดาษ เองแบบ custom ก็ได้ โดยปรับค่าต่างๆ ในกรอบขวามือ

- ตัวเลือก custom ขนาดเอกสาร, resolution, การวางแนว (orientation) และโหมดสี จะอยู่ในคอลัมน์ทางขวา - ถ้าจะกำหนด resolution ของเอกสารที่พริ้นท์เอง ให้เลือก resolution จากเมนู "Raster Effects" ในกรอบ ขวามือ

เมื่อทำการเลือกค่าหน้ากระดาษแล้วให้กด Create เพื่อเริ่มการใช้งานได้เลย

|    | PRESET DETAILS |             |           |  |
|----|----------------|-------------|-----------|--|
|    | Wikihow        |             |           |  |
|    | Width          | Sec. and    | 5         |  |
|    | 1280           | Pixels      | *         |  |
|    | Height         | Orientation | Artboards |  |
|    | 1024           |             | 0 1       |  |
|    | Bleed          |             |           |  |
|    | Top<br>0       | Bottom      |           |  |
|    | Left           | Right       | Ø         |  |
|    | <u></u> о      | <b>0</b>    |           |  |
|    | Color Mode     |             |           |  |
|    | RGB Color      |             |           |  |
|    | More Settin    | gs          |           |  |
| Go |                | Close       | Create    |  |

## <u>2.เมนูเบื้องต้นโปรแกรม illustrator</u>

กล่องเครื่องมือ (Toolbox)

เป็นส่วนที่เก็บรวบรวมเครื่องมือที่ใช้ในการสร้าง การปรับแต่งและการแก้ไขภาพ

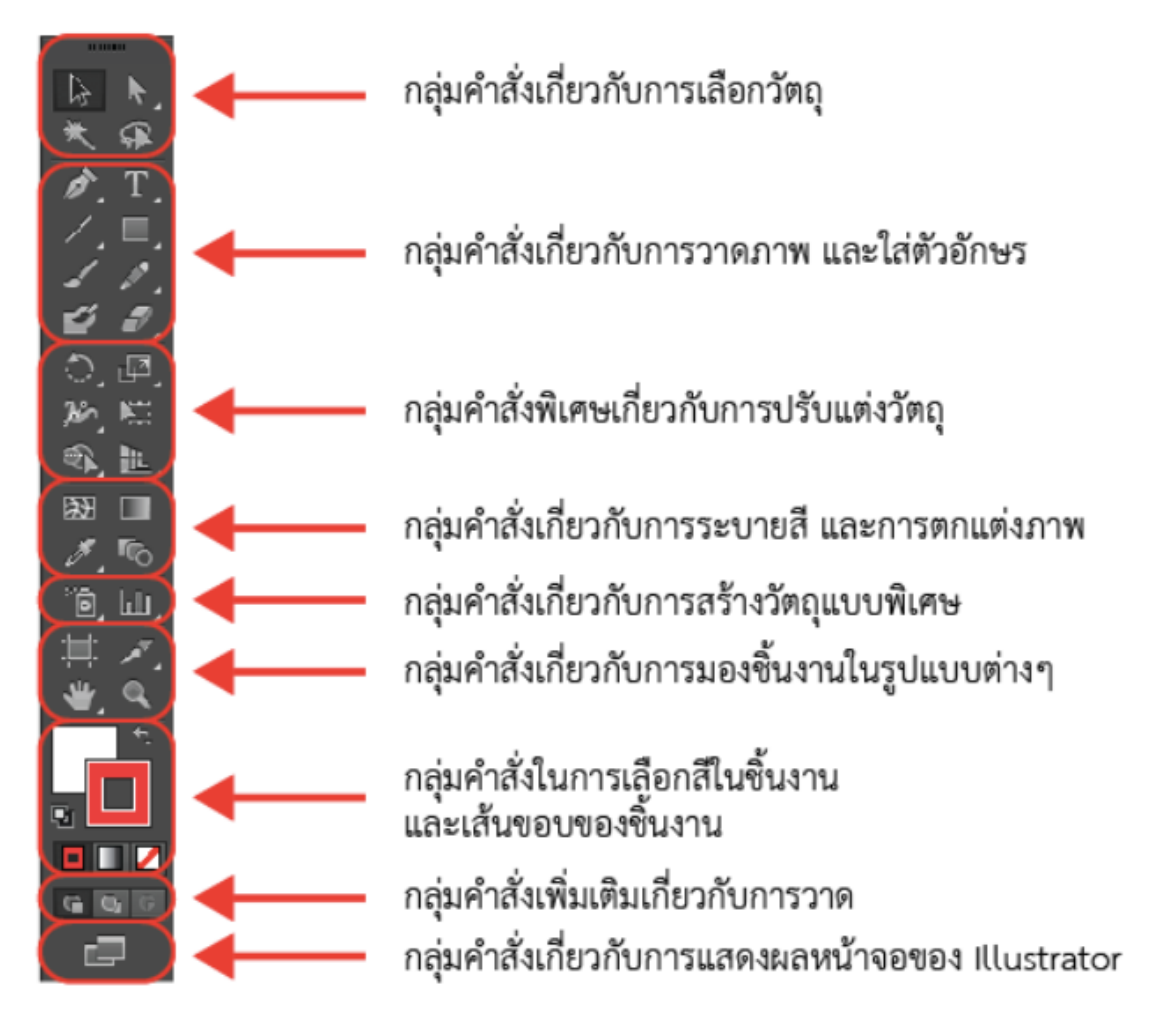

## คอนโทรลพาเนล (Control Panel)

เป็นแถบตัวเลือกสำหรับกำหนดค่าต่างๆ ของวัตถุ เพื่ออำนวยความสะดวกแก่ผู้ใช้ให้สามารถกำหนดค่าสี ขนาด ตำแหน่ง และคุณสมบัติต่างๆ ของวัตถุที่เลือกได้ง่ายขึ้น

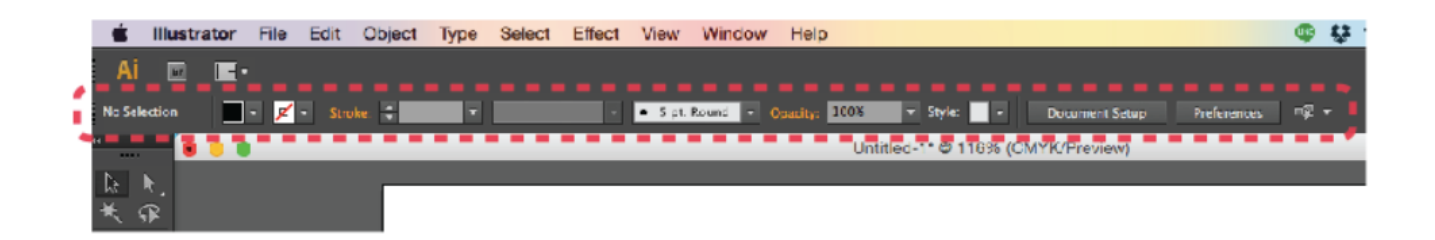

### พื้นที่การทำงาน (Artboard)

เป็นบริเวณที่เราใช้วางวัตถุเพื่อสร้างชิ้นงาน ส่วนพื้นที่นอกเหนือจากนั้น (Scratch area) เป็นบริเวณที่เรา วางวัตถุแต่ไม่ต้องการให้แสดงในชิ้นงานใช้เพื่อพักวัตถุ หรือเผื่อไว้ใช้ในภายหลัง

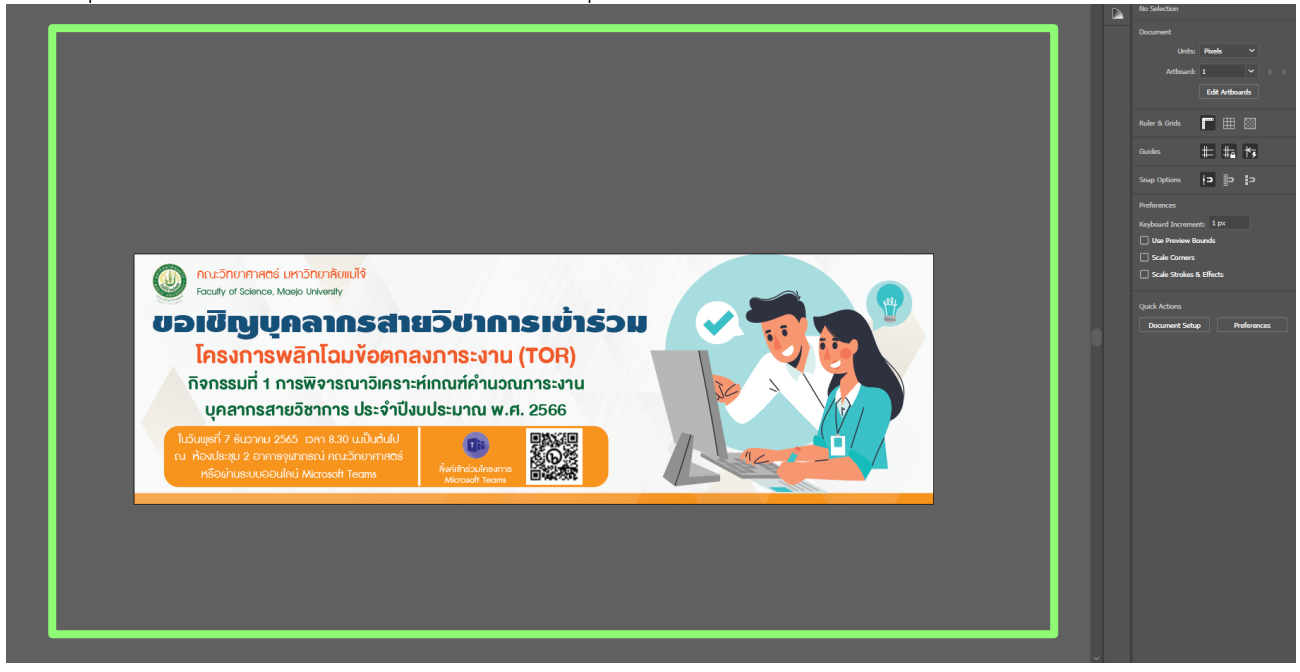

#### พาเนลควบคุมการทำงาน (Panel)

เป็นหน้าต่างย่อยที่รวบรวมคุณสมบัติการทำงานของเครื่องมือต่างๆ ให้เราเลือกปรับแต่งการใช้งานได้ ง่ายๆ ไม่ต้องเปิดหาแถบคำสั่ง ซึ่งพาเนลจะถูกจัดเก็บไว้ในกรอบจัดเก็บพาเนลด้านขวาของหน้าจอ

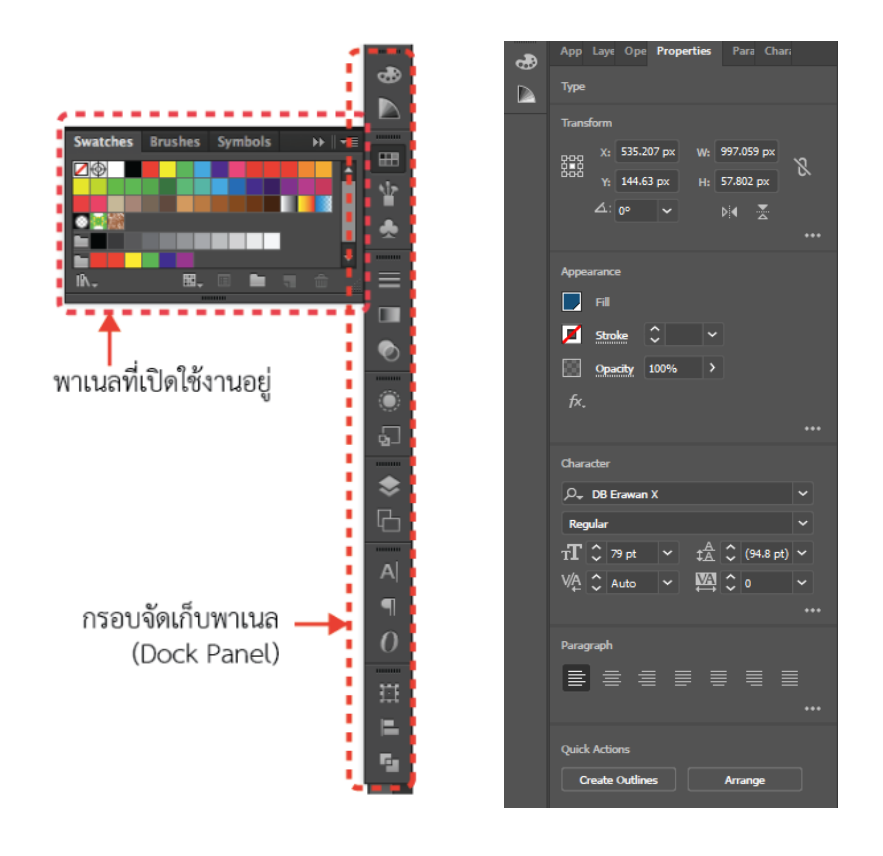

#### <u>3.แนะนำการวาดรูปทรง</u>

1.คลิก Shape tool ค้างไว้. จะเป็นสี่เหลี่ยมใน toolbar ที่ยาวไปตามทางซ้ายของหน้าจอ แล้วจะเห็นเมนูของ รูปทรงต่างๆ ปรากฏขึ้นมา ให้ทำขั้นตอนนี้ซ้ำทุกครั้งที่จะสลับไปมาระหว่าง shape tools

|             | Wikihow @ 89% (RGB/GPU Preview) | × |  |
|-------------|---------------------------------|---|--|
|             |                                 |   |  |
| 1.10        |                                 |   |  |
| T /.        |                                 |   |  |
|             | Rectangle Tool (M)              |   |  |
| <i>V.</i> 0 | Rounded Rectangle Tool          |   |  |
| <u>ා</u> ං  | Ellipse Tool (L)                |   |  |
| _ 26 🔘      | Polygon Tool                    |   |  |
| ର୍ 🖈        | Star Tool                       |   |  |
| B3 _0       | Flare Tool                      |   |  |
| 1.0         |                                 |   |  |
| ۳Ö, Luli,   |                                 |   |  |
| `□ ⊅.       |                                 |   |  |
| * Q         |                                 |   |  |
| ¢\$         |                                 |   |  |
|             |                                 |   |  |

2.คลิก Rectangle Tool เพื่อเลือก tool ที่จะใช้วาดสี่เหลี่ยมจัตุรัสและสี่เหลี่ยมผืนผ้า

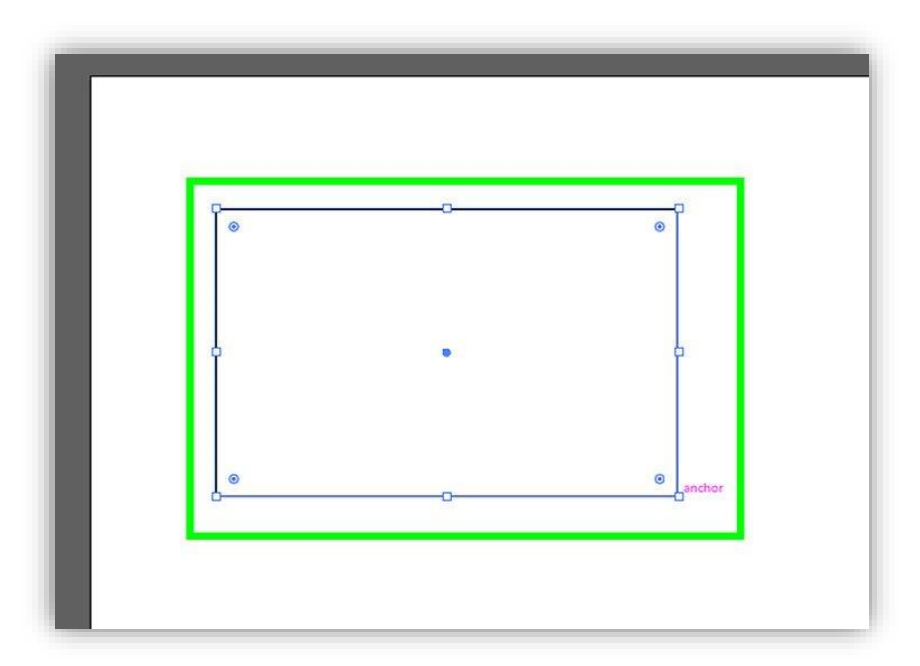

\* เราสามารถเลือกรูปทรงได้หลากหลายรูปทรงตามที่เราต้องการ \*

# ภาคผนวก

## ตัวอย่างการออกแบบกราฟฟิกดีไซน์ผ่านโปรแกรม illustrator

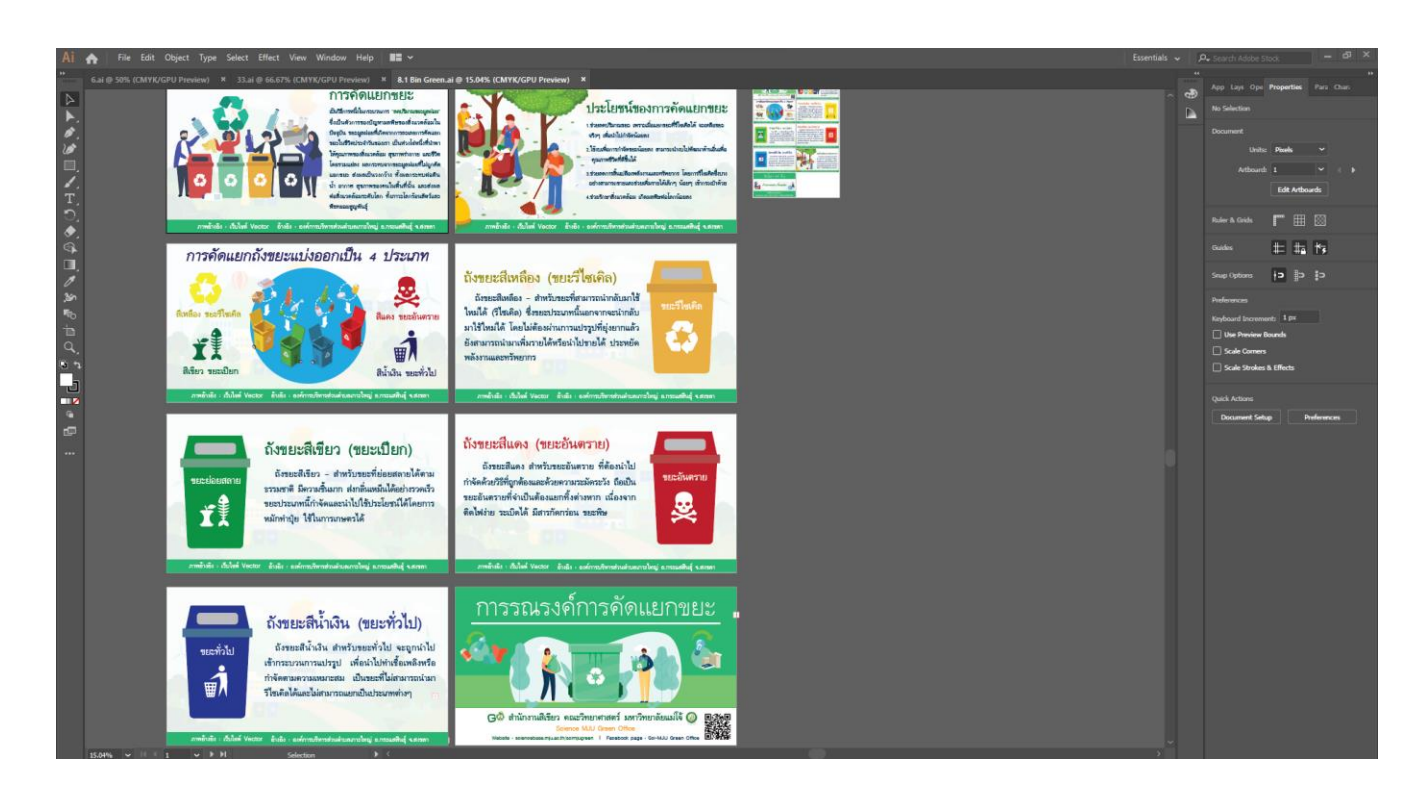

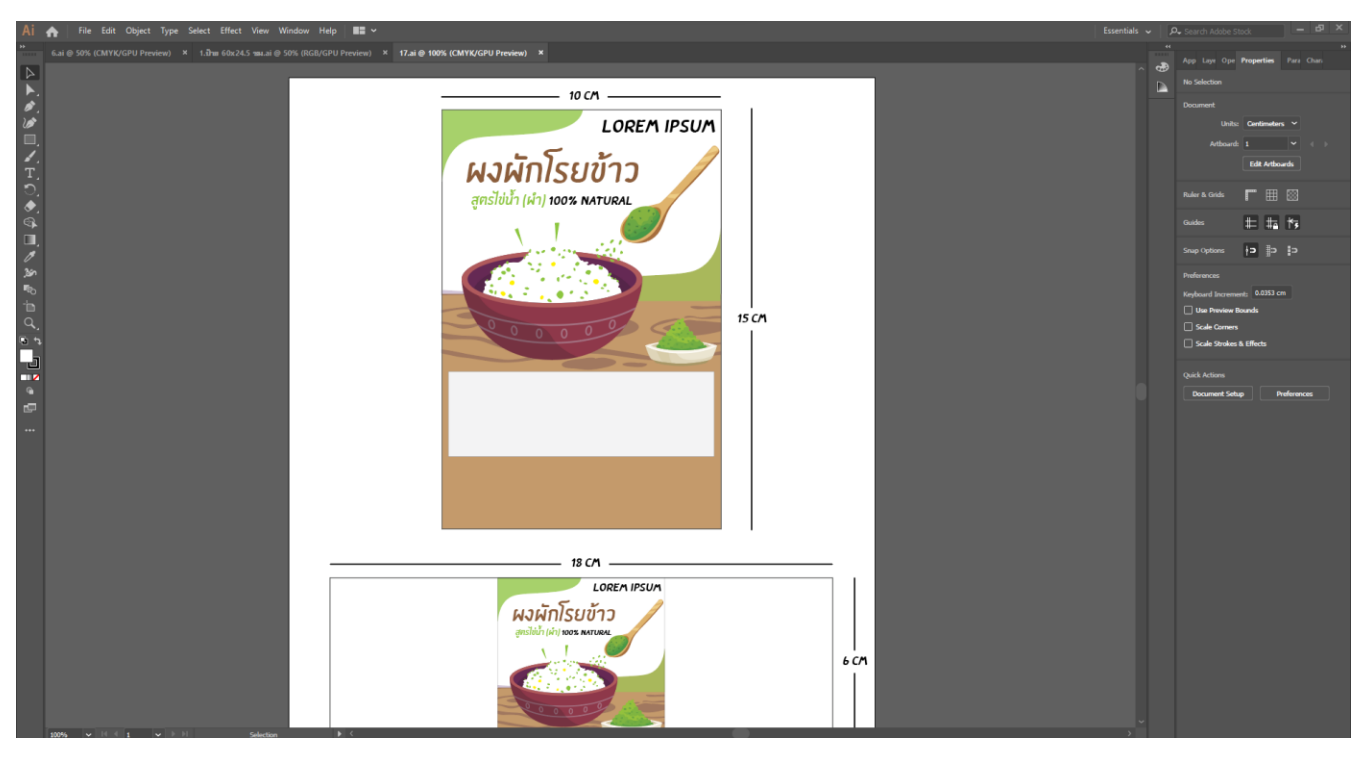

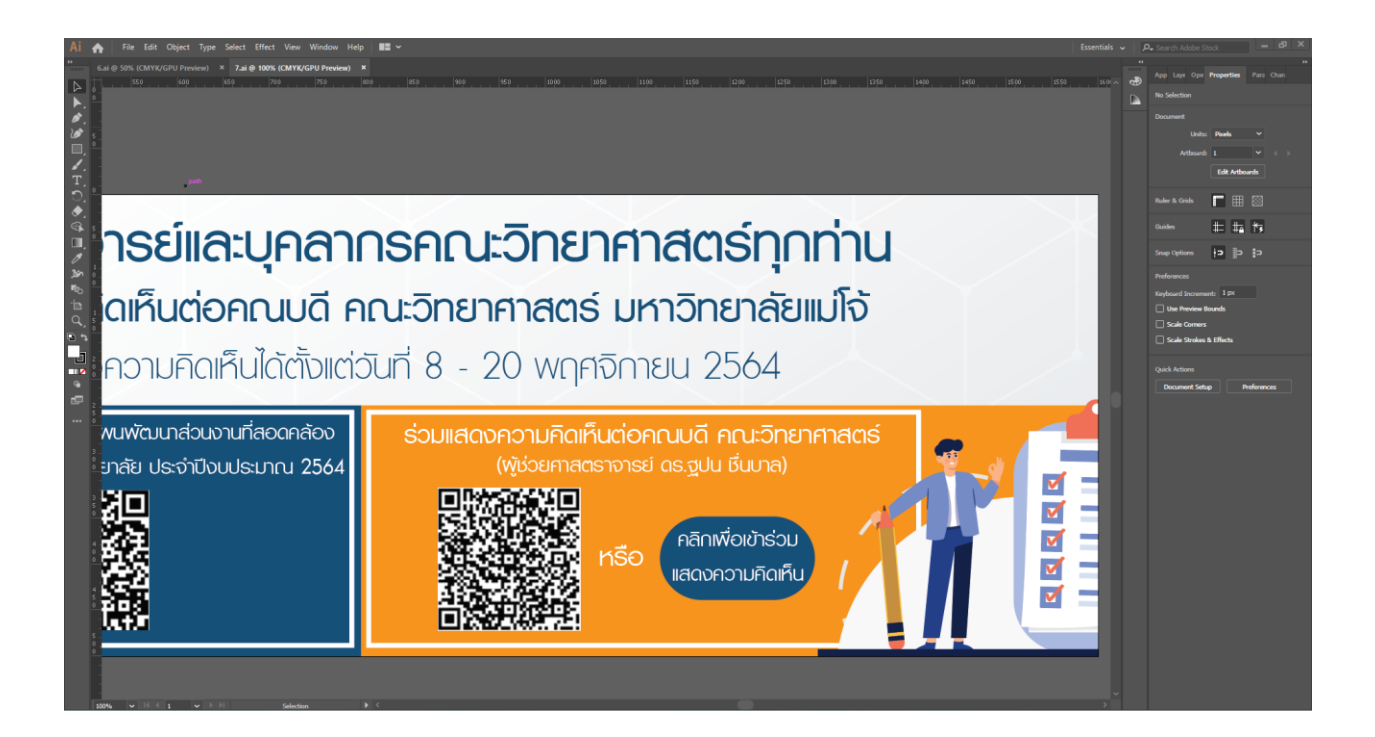

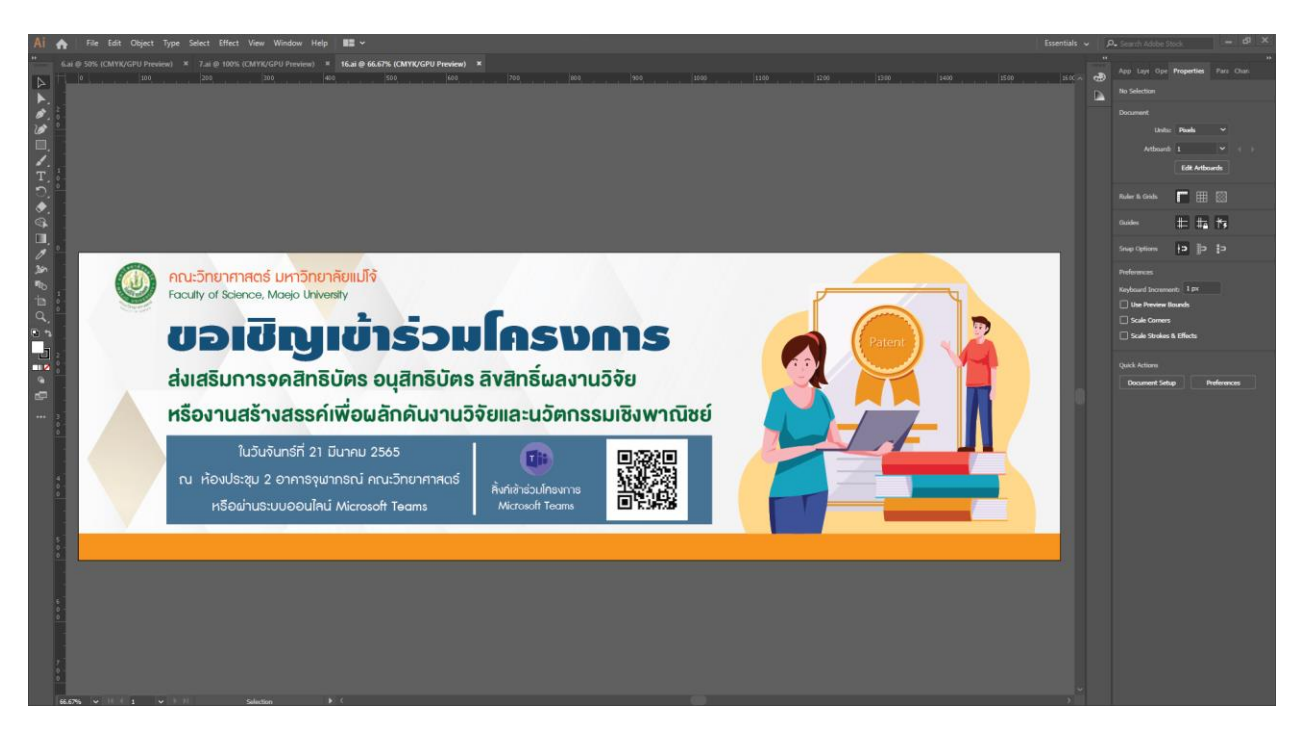

## อ้างอิง

https://tips.thaiware.com/2196.html<u>https://thesunsight.com/</u> https://illustrator441.wordpress.com/tools-3/